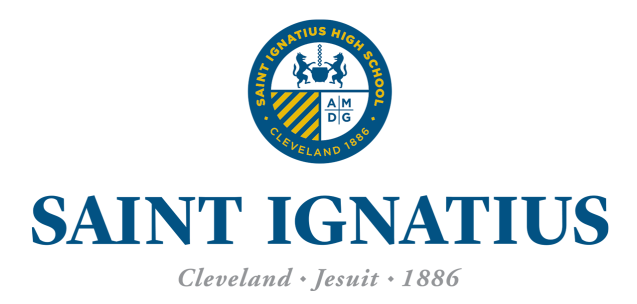

# **INQUIRY FORM STEPS**

#### Step 1. – Getting Started

You will need to fill out an inquiry form located on our website. You'll need to select 2025-2026 as the inquiring year and 9th grade as your interested grade. You should see at the bottom, "Please continue to the following page to inquire about Saint Ignatius High School". Click next.

| YEAR AND GRADE INTEREST 💿 🔹 🔹                                                      |           |   |  |  |
|------------------------------------------------------------------------------------|-----------|---|--|--|
| * indicates required fields                                                        |           |   |  |  |
| Year Inquiring For *                                                               | 2025-2026 | ~ |  |  |
|                                                                                    |           |   |  |  |
| Interested in Grade *                                                              | 9th       | ~ |  |  |
| Please continue to the following page to inquire about Saint Ignatius High School. |           |   |  |  |

## Step 2. – Welcome

On the welcome page, you should see our Saint Ignatius logo and a welcome message (see below).

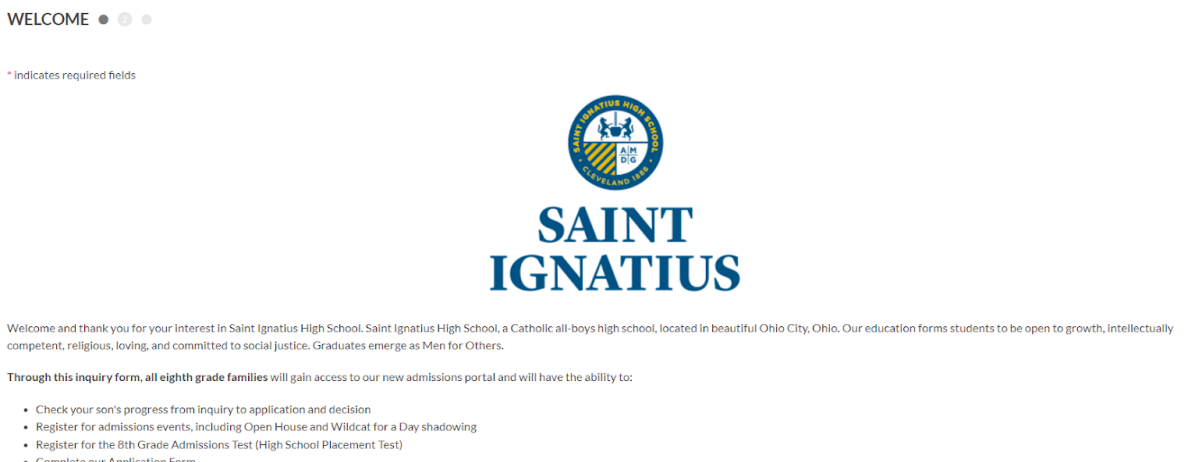

Complete our Application FormCommunicate with the Admissions Team

From here, you'll scroll to the section "How can we help you today?" From the choices listed, you will be able to schedule the High School Placement Test (HSPT), schedule your time for our Open House, schedule a phone call with the Admissions Office, or simply inquire about us. To schedule Wildcat for a Day shadowing, you will need to create a Parent Portal Account.

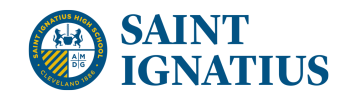

#### Step 3. – About the Student

This section is all about your son. You will need to fill out a separate inquiry form for each student.

When you get to the anticipated graduation year from high school question, current 8th grade students will graduate in 2029.

| Anticipated Graduation Year from High<br>School * | ×                    |
|---------------------------------------------------|----------------------|
| About the Parent/Guardian                         | 2026<br>2027<br>2028 |
| Name *                                            | 2029<br>2030<br>2031 |

#### Step 4. – About the Parent/Guardian

This section is all about the Parent/Guardian. Don't worry, you will be able to add an additional Parent/Guardian in the Student Profile form. This Parent/Guardian should be the main contact for the entire admissions process.

#### Step 5. – Student's Area of Interest

Student's Area of Interest

This section is all about what your son is interested in. If you don't see an interest listed, please use the "Other Interests" box.

| Subject Interests                     | Advanced Classes      | AP Classes                                 | Band                    |
|---------------------------------------|-----------------------|--------------------------------------------|-------------------------|
|                                       | Chorus                | English                                    | Fine Arts               |
|                                       | French                | Health/Physical Education                  | History                 |
|                                       | Math                  | Science                                    | Spanish                 |
|                                       | □ Theology            |                                            |                         |
|                                       |                       |                                            |                         |
| Activities/Extracurriculars Interests | Academic Challenge    | Christian Action Team                      | Culinary Club           |
|                                       | Drama/Harlequins      | Intramural Sports                          | National Honors Society |
|                                       | Newspaper ("The EYE") | Pre- Law                                   | Pre-Med Society         |
|                                       | C Robotics Team       | Saint Ignatius Broadcasting Network (SIBN) | Science Olympiad        |
|                                       | □ Speech and Debate   | □ STEM Society                             |                         |
| Sport/s) Your Son Currently Plays     |                       |                                            | Rowling                 |
| Sport(s) rour son currently riays     |                       |                                            |                         |
|                                       |                       |                                            |                         |
|                                       |                       | Socer                                      | Swimming and Diving     |
|                                       |                       |                                            |                         |
|                                       | Wrestling             |                                            | - voneyban              |
|                                       | C Wiesting            |                                            |                         |
| Other Interests                       |                       |                                            |                         |

INQUIRY FORM STEPS 2

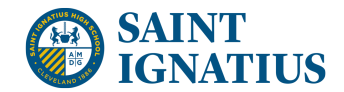

#### Step 6 – How did you hear about Saint Ignatius High School, Review and Submit

This section, you'll need to select how you heard about Saint Ignatius High School. There are many options to choose from. If you don't see your option, please use "Other"

|                                            | Friend              |
|--------------------------------------------|---------------------|
|                                            | Alumni              |
|                                            | Website             |
|                                            | School Visit        |
|                                            | Social Media        |
| Other Interests                            | Print Advertisement |
|                                            | Web Advertisement   |
|                                            | Mailing             |
| Thanks for reaching out! Out of curio      | Current School      |
|                                            | Referral            |
|                                            | Other               |
| How did you hear about Saint Ignatius High | ×                   |
| School?*                                   |                     |

Then select, Next to continue to Review your information.

REVIEW • • ③

Your form is not complete yet! Please review the information below, make any changes you need, and submit the form.

Once you have reviewed your information and everything is correct, you may either Submit this form, or Submit and Start Another. If you have more than one son interested in Saint Ignatius, please use the Submit and Start Another.

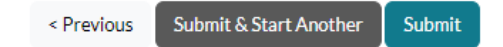

## Step 7. – Thank you!

Once you select submit, you will be taken to the Thank You page with our contact information on it. If you have any questions, please do not hesitate to contact us!

Thank you

Thank you for your interest in Saint Ignatius High School.

Have questions? Contact us below!

For Saint Ignatius High School (entering grades 9-12)

- Nicole (Nikki) Galmarini -- Admissions Coordinator
   216.651.0222 ext. 4215 or ngalmarini@ignatius.edu
- Michael Palange '06 -- Assistant Director of Admissions
- 216.651.0222 ext. 4395 or mpalange@ignatius.edu
  Patrick O'Rourke '90 -- Director of Admissions
  - 216.651.0222 ext. 4394 or porourke@ignatius.edu

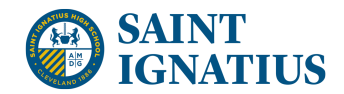

# Step 8. – Check your email

Once you hit submit, you should receive two emails from Saint Ignatius High School. Please check your spam and junk folders. These emails could go to those folders.

- 1. Subject: Thank you for your interest in Saint Ignatius High School
- 2. Subject: Create your Admissions Parent Portal Account Saint Ignatius High School